GOVHK香港政府一站通

| 小学校 1000 1000 1000 1000 1000 1000 1000 10 | 進口私家車檢驗預約                                                                                                    |                       |                |
|-------------------------------------------|----------------------------------------------------------------------------------------------------|-----------------------|----------------|
|                                           | 6 (+)P=                                                                                                    |                       |                |
| 步驟1<br>輪入車輛資料                             | 系統提示                                                                                                    |                       |                |
| 步 <b>骤2</b><br>輪入申請信息                     |                                                                                                    |                       |                |
| 步骤3<br>宣言                                 | 半行/値別進口車輛登記別檢!                                                                                                    | 藏印排期配館女排              |                |
| 步 <b>翌4</b><br>確認您的預約                     |                                                                                                    |                       |                |
| 步驟5<br>獲得預約信                              | 步豊1 → 輸入車輛資料 註                                                                                                    | 有常的項目必须輸入             |                |
| 網上說明 +                                    | 平行/個別進口私家車檢驗預約                                                                                                    | 的<br>                 |                |
| 常見問題 +                                    | 請填妥以下資料                                                                                                    |                       |                |
| 查詢<br>請致電政府熱線                             | 車輛類型 *                                                                                                    | ○ 私家車<br>○ 電單車 (SOLO) | (1)            |
| 1625<br>或電郵至                              | ■■■■■■■■■■■■■■■■■■■■■■■■■■■■■■■■■■■■■                                                                                                    | ○ 機動三輪車               | (1)            |
| ellme@1823.gov.<br>hk                     | 確認車輛底盤號碼 *                                                                                                    |                       | (3)            |
|                                           | 驗證碼                                                                                                    |                       | (4)            |
|                                           | <br>□ * 我確認動入的 車輛類                                                                                                    | 型及底盤編號 正確及進備排期付款      | • 若果 車輛類型或底盤編號 |
|                                           | 不正確,已繳交的驗車費                                                                                                    | 用也不獲退還。               | (5)            |
|                                           | <ul> <li>等候區須知<br/>按本網上服務的需求人數,您可能會被安排至等候區排隊,請注意您需要在排隊完成後的 10 分鐘內完<br/>成申請.</li> <li>1. 本服務的配額是按先到先得分發,完成排隊不代表您必定能拿到配額進行預約</li> <li>2. 若在等候期間關關視窗,您將需要重新開始申請流程</li> <li>3. 在使用本網上服務時,使用多個瀏覽器視窗可能會干擾你的申請</li> </ul> |                       |                |
|                                           |                                                                                                    |                       | 下一步            |
|                                           |                                                                                                    |                       | 步驟五之一          |

English 简体

在要求平行進口車輛排期網上服務以前,請先輸入本頁面所需資料

- 輸入車輛種類 (1)
- 輸入並確認車輛底盤號碼 (2)(3)
- 輸入驗證碼. 需要時請更新驗證碼 (4)
- 確認已閱讀系統條款 (5)

按系統使用量,公眾可能會被重新導向至網上等候室排隊. 另外系統會限制重 複車輛或重複網路地址的服務要求.

## GOVHK香港政府一站通

English 简体

| 步 <b>驟1</b><br>輸入車輛資料                                                 | 平行/個別進口私家車檢驗預約                                     |                   |
|-----------------------------------------------------------------------|----------------------------------------------------|-------------------|
| 步驟 <b>2</b><br>輸入申請信息                                                 | 平行/個別進口私家車檢驗預約<br>更改己預約的平行/個別進口私家車檢驗               | (1)               |
| 步驟3<br>宣言                                                             | 重新印刷預約信                                            |                   |
| 步 <b>驟4</b><br>確認您的預約                                                 | *你可透過網上服務,更改已預約的驗車日期(只限一次)或重新<br>日期前不少於14天更改日期。    | 列印預約信;而你只可在已預約的驗車 |
| 步驟5<br>獲得預約信                                                          | <mark>請注意</mark><br>▪此會話的參考編號為 6552 2032 9000 0006 |                   |
| 網上說明 🛶                                                                | 請在2022-03-29 14:26 前完成申請                           |                   |
| 常見問題 🛶                                                                |                                                    |                   |
| 查詢<br>請致電政府熱線<br>1 <mark>823</mark><br>或電郵至<br>tellme@1823.gov.<br>hk |                                                    |                   |

## 選擇所需服務 (1)

- 平行/個別進口私家車檢驗預約 (參照第 3-6 節)
- 更改已預約的平行/個別進口私家車檢驗 (參照第7節)
- 重新印刷預約信 (參照第8節)

第3節

| GOVHK香港政府一站通                                          |                                                                                                    |       | 简体  |
|-------------------------------------------------------|----------------------------------------------------------------------------------------------------|-------|-----|
| <b>今</b> 平行/個別                                        | 進口私家車檢驗預約                                                                                             |       |     |
| 步 <b>驟1</b><br>輸入車輛資料                                 | 步骤2 新入申請信息 註有*的項目必须輸入                                                                                 |       |     |
| 步 <b>驟2</b><br>輸入申請信息                                 | 平行/個別進口私家車檢驗預約                                                                                        |       |     |
| 步驟3<br>宮室                                             | 請填妥以下資料                                                                                               |       |     |
| —<br>步 <b>驟4</b><br>確認您的預約                            | 車輛底盤號碼 * TA202203290002<br>IP地址 * 127.0.0.1<br>DB車中心                                                  |       |     |
| 步驟5<br>獲得預約信                                          | 損11何況     (1)       運輸署車輛檢驗綜合大樓二樓     (2)                                                             |       |     |
| 網上說明 →                                                | 驗車時間 (小時:分鐘, ▼<br>24小時制) *<br>日間聯絡電話 * (3)                                                            |       |     |
| <ul> <li>査詢</li> <li>請致電政府熱線</li> <li>1823</li> </ul> | 請注意         ・此會話的參考編號為 6552 2032 9000 0006         (4)           請在2022-03-29 14:26 前完成申請         (4) |       |     |
| 或電郵至<br>tellme@1823.gov.<br>hk                        | Ŀ                                                                                                    | 一頁 下- | 步   |
|                                                       |                                                                                                    | 步驟    | ΞŻΞ |

平行/個別進口私家車檢驗預約

- 查詢預約狀況 (1)
- 選擇驗車日期和時間 (2)
- 需提供聯絡電話用於接收運輸署的警示或短訊 (3)
- 請注意所有服務要求需在限時(10分鐘)內完成並提交 (4)

第4節

|  | GovH | <香港政府· | 一站通 |
|--|------|--------|-----|
|--|------|--------|-----|

English 简体

| 今 平行/個別     1                                                       | 進口私家車檢驗預約                                                                                                    |
|---------------------------------------------------------------------|----------------------------------------------------------------------------------------------------|
| <b>步驟1</b><br>輸入車輛資料                                                | 步骤3 盲言 註有*的項目必須輸入                                                                                                    |
| 步驟2<br>輸入申請信息                                                       | 平行/個別進口私家車檢驗預約                                                                                                    |
| 步驟3<br>宮室                                                           | 請填妥以下資料                                                                                                    |
| = =<br>- 歩驟4<br>確認您的預約<br>- 歩驟5<br>獲得預約信<br>網上說明 →                  | 驗車前請出示環保署 廢氣及 / 或噪音排放 有效文件及閱讀以下通告。<br>https://www.td.gov.hk/filemanager/tc/content_4808/parallel_imported_pc.pdf<br>https://www.td.gov.hk/filemanager/tc/content_4808/vehicle_importation_procedure_nov2021_v2.pdf<br>□ 我已閱讀並同意該聲明 (1) |
| 常見問題 →                                                              |                                                                                                    |
| <ul> <li>査詢</li> <li>請致電政府熱線</li> <li>1823</li> <li>1877</li> </ul> | 請注意<br>•此會話的參考編號為 6552 2032 9000 0006<br>請在2022-03-29 14:26 前完成申請                                                                                                    |
| 或电野至<br>tellme@1823.gov.<br>hk                                      | 上一頁下一步                                                                                                    |
|                                                                     | 步驟五之三                                                                                                    |

請確認已閱讀並同意聲明 (1)

### 第5節

新預約

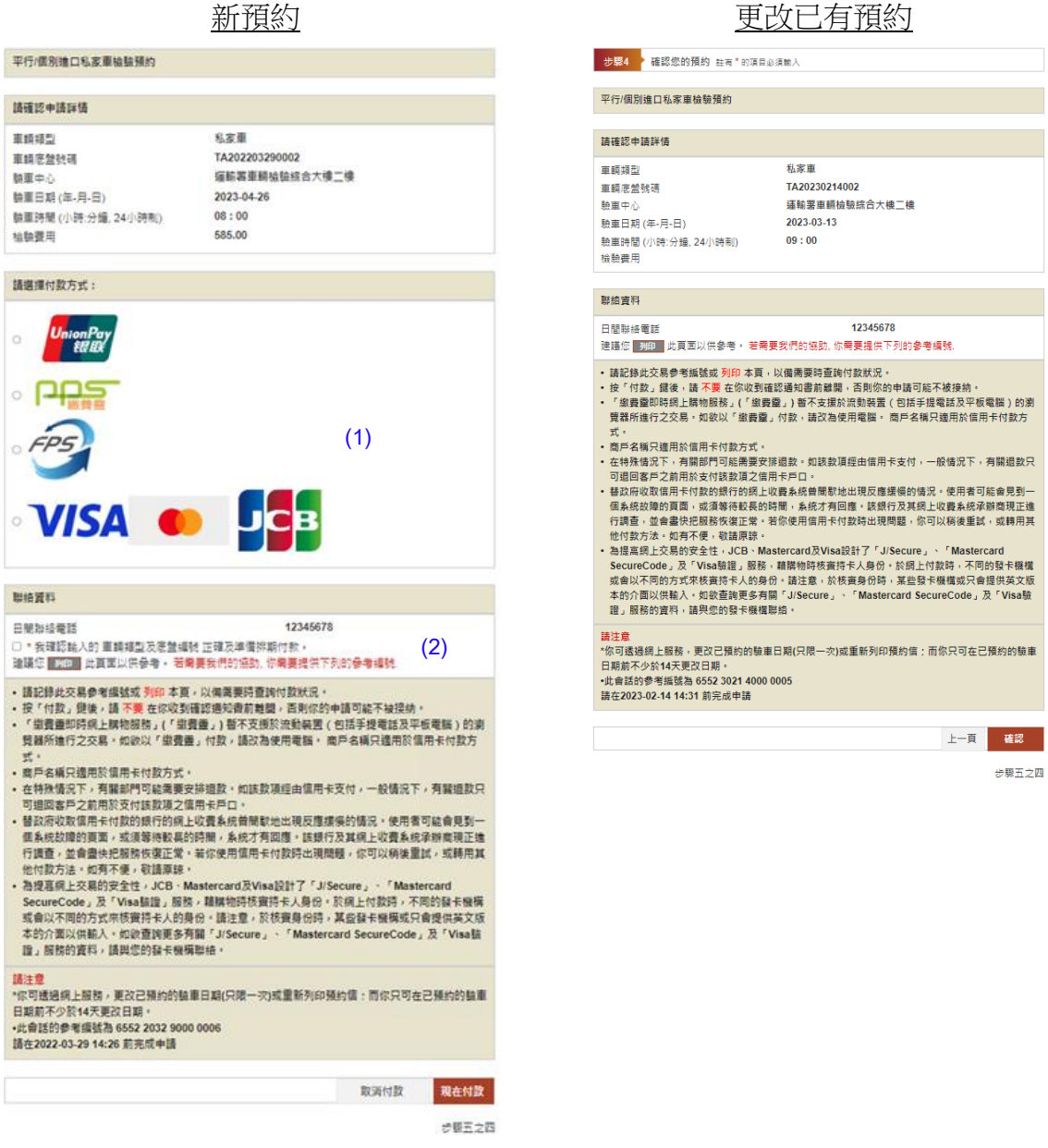

在進行新預約時,客戶需要選擇付款方式,公眾會被重新導向至付款服務商所提 供者的網路平台 (1)

在進入付款系統前,請確認所有資料輸入正確 (2)

若選擇以轉數快付款,用戶需掃瞄二維碼。二維碼有效期為三分鐘。

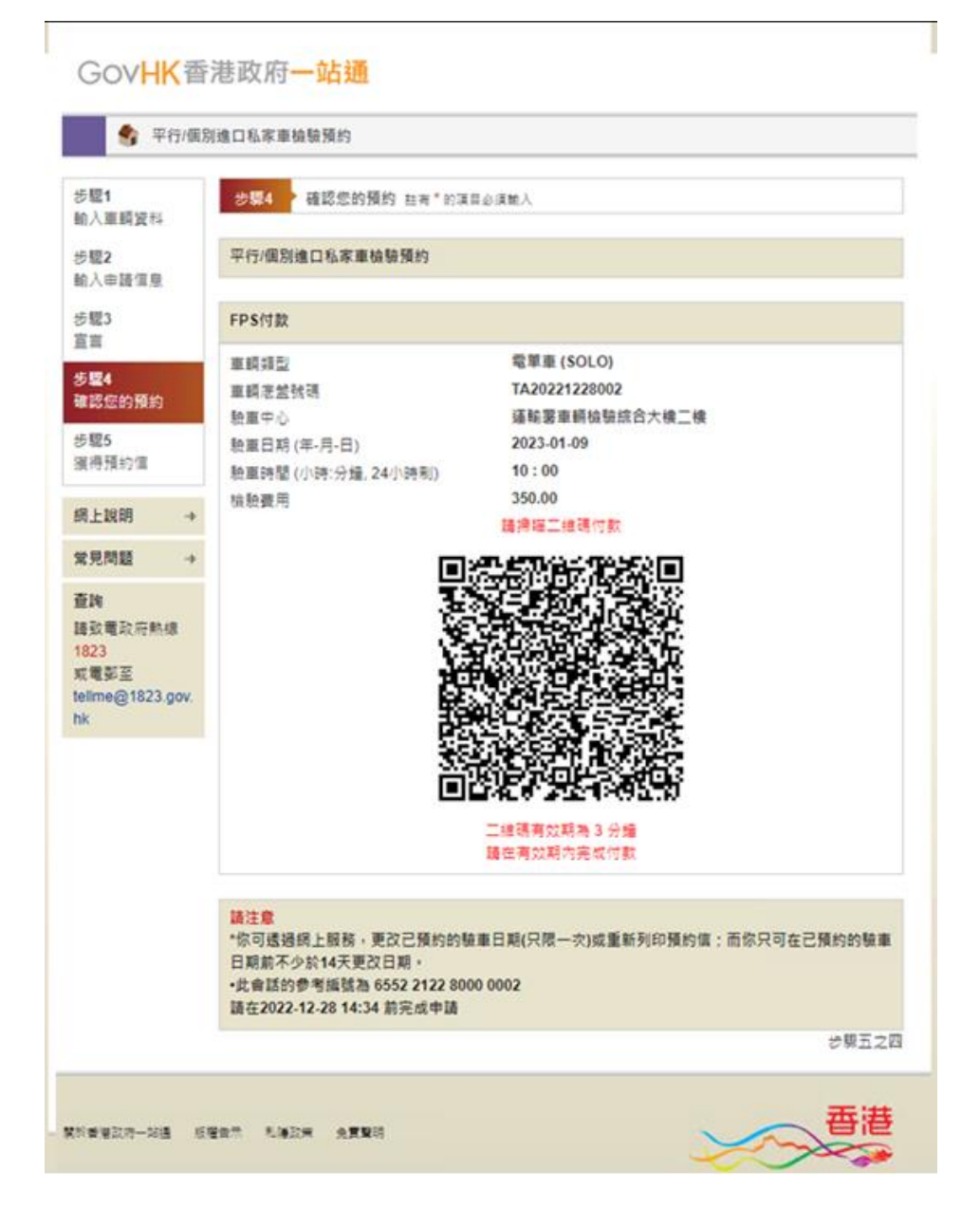

在收費機構確認閣下的付款成功後,頁面將自動轉至第6節。

# 第6節

GOVHK香港政府一站通

| 💲 平行/個別                                                                  | 進口私家車檢驗預約                                                                |                                                                                                    |     |       |
|--------------------------------------------------------------------------|--------------------------------------------------------------------------|----------------------------------------------------------------------------------------------------|-----|-------|
| 步驟1<br>輸入車輛資料                                                            | 步骤5 獲得預約信 註有*的項目必須                                                       | 翰入                                                                                                    |     |       |
| 步驟2<br>輸入申請信息                                                            | 平行/個別進口私家車檢驗預約                                                           |                                                                                                    |     |       |
| 步驟3<br>宮室                                                                | 請確認申請詳情                                                                  |                                                                                                    |     |       |
| ー<br><br><br><br><br>-<br>-<br>-<br>-<br>-<br>-<br>-<br>-<br>-<br>-<br>- | 參考編號<br>申請日期<br>預約編號<br>車載調型<br>驗重中心<br>驗重中配(4-月-日)<br>驗重時間(小時:分鐘,24小時制) | 6552 2032 9000 0006<br>2022-03-29 14:20:28<br>412022000110<br>私家車<br>運輸署重額檢驗綜合大樓二樓<br>2022-04-26<br>08:00 |     |       |
| 網上說明 →                                                                   | 安全碼(重新印刷預約信使用)                                                           | 059715                                                                                                    |     |       |
| 常見問題 🔶                                                                   |                                                                          |                                                                                                    |     |       |
| 查詢                                                                       | 聯絡資料                                                                     |                                                                                                    |     |       |
| 請致電政府熱線<br>1823                                                          | 日間聯絡電話                                                                   | 12345678                                                                                                  |     |       |
| 或電郵至<br>tallma@1922.gov                                                  | 下載預約信                                                                    |                                                                                                    |     |       |
| hk                                                                       | 預約信"下載"                                                                  | • 下載                                                                                                    | (1) |       |
|                                                                          | <mark>請注意</mark><br>・此會話的参考編號為 6552 2032 9000 (                          | 0006                                                                                                    |     |       |
|                                                                          | 關問                                                                       |                                                                                                    |     | 下載預約信 |
|                                                                          |                                                                          |                                                                                                    |     | 步驟五之五 |

#### GOVHK香港政府一站通

| 💲 平行/個別                 | 進口私家車檢驗預約                             |
|-------------------------|---------------------------------------|
| 步驟 <b>1</b><br>動入平行/個別進 | 步骤2 ■ 重印車輛類型評定檢驗確認通知書 註有*的項目必須輸入      |
| 口私家車機驗預約<br>步驟2         | 重印車輛類型評定檢驗確認通知書                       |
| 重印車輛類型評定<br>檢驗確認通知書     | 下載預約信                                 |
| 網上說明 🔶                  | 預約信"下戰" · 下戰 (1)                      |
| 常見問題 🛶                  |                                       |
| <u> </u>                |                                       |
| пк                      | 請注意<br>▪此會話的參考編號為 6552 2032 9000 0007 |
|                         | 闢閉                                    |
|                         | 步骤二之二                                 |

公眾可以在本頁面下載排期信 (1).

第7節

| GOVHK香港政府一站通                           |                              |                          | English 简体 |  |  |  |
|----------------------------------------|------------------------------|--------------------------|------------|--|--|--|
| 🌎 平行/個別                                | 🗣 平行/個別進口私家車檢驗預約             |                          |            |  |  |  |
| 步 <b>驟1</b><br>輸入車輛資料                  | 步驟1 輸入車輛資                    | 料 註有 * 的項目必須輸入           |            |  |  |  |
| 步 <b>鄹2</b><br>輸入申請信息                  | 平行/個別進口私家車樹                  | 験競預約                     |            |  |  |  |
| 步驟3<br>宣言                              | 請填妥以下資料                      |                          |            |  |  |  |
| 步驟4<br>確認您的預約                          | 驗證碼                          | 1   W <sub>2</sub> 4 s O | (1)        |  |  |  |
| 步驟5<br>獲得預約信                           | 預約編號 *<br>安全碼 *              |                          | (2)<br>(3) |  |  |  |
| 網上說明 →<br>常見問題 →                       | <u>等候區須知</u><br>▪此會話的參考編號為 6 | 552 2032 9000 0008       |            |  |  |  |
| <b>查詢</b><br>請較審政府執線                   |                              |                          | 上一頁 下一步    |  |  |  |
| 1823<br>或電郵至<br>tellme@1823.gov.<br>hk |                              |                          | 步驟五之一      |  |  |  |
|                                        |                              |                          |            |  |  |  |

更改已預約的平行/個別進口私家車檢驗

- 輸入驗證碼. 需要時請更新驗證碼 (1)
- 輸入位於排期信上方 12 位數字的預約編號 (2)
- 輸入安全密碼 (3)

後續動作請參閱本文第3,4,5,6節

第8節

| Gov <mark>HK</mark> 香                             | 港政府一站通                                             |            |
|---------------------------------------------------|----------------------------------------------------|------------|
| 今 平行/個別                                           | 進口私家車檢驗預約                                          |            |
| 步 <b>驟1</b><br>輸入平行/個別進                           | 步驟1 ▶ 輸入平行/個別進口私家車檢驗預約 註有*的項目必須輸入                  |            |
| 口私家車檢驗預約                                          | 輸入平行/個別進口私家車檢驗預約                                   |            |
| 步驟2                                               |                                                    |            |
| 里印車輛類坐計足<br>檢驗確認通知書                               | 請確認中請詳情                                            |            |
| 網上說明 →                                            | 預約編號 *<br>安全碼 *                                    | (1)<br>(2) |
| 常見問題 🚽                                            |                                                    |            |
| 査詢<br>請致電政府熱線<br>1823<br>或電郵至<br>tellme@1823.gov. |                                                    |            |
| hk                                                | <mark>請注意</mark><br>•此會話的參考編號為 6552 2032 9000 0009 |            |
|                                                   |                                                    |            |
|                                                   |                                                    | 上一貝  卜一步   |
|                                                   |                                                    | 步驟二之一      |
|                                                   |                                                    |            |

重新印刷預約信

- 輸入位於排期信上方 12 位數字的預約編號 (1)
- 輸入安全密碼 **(2)**

後續動作請參閱本文第6節